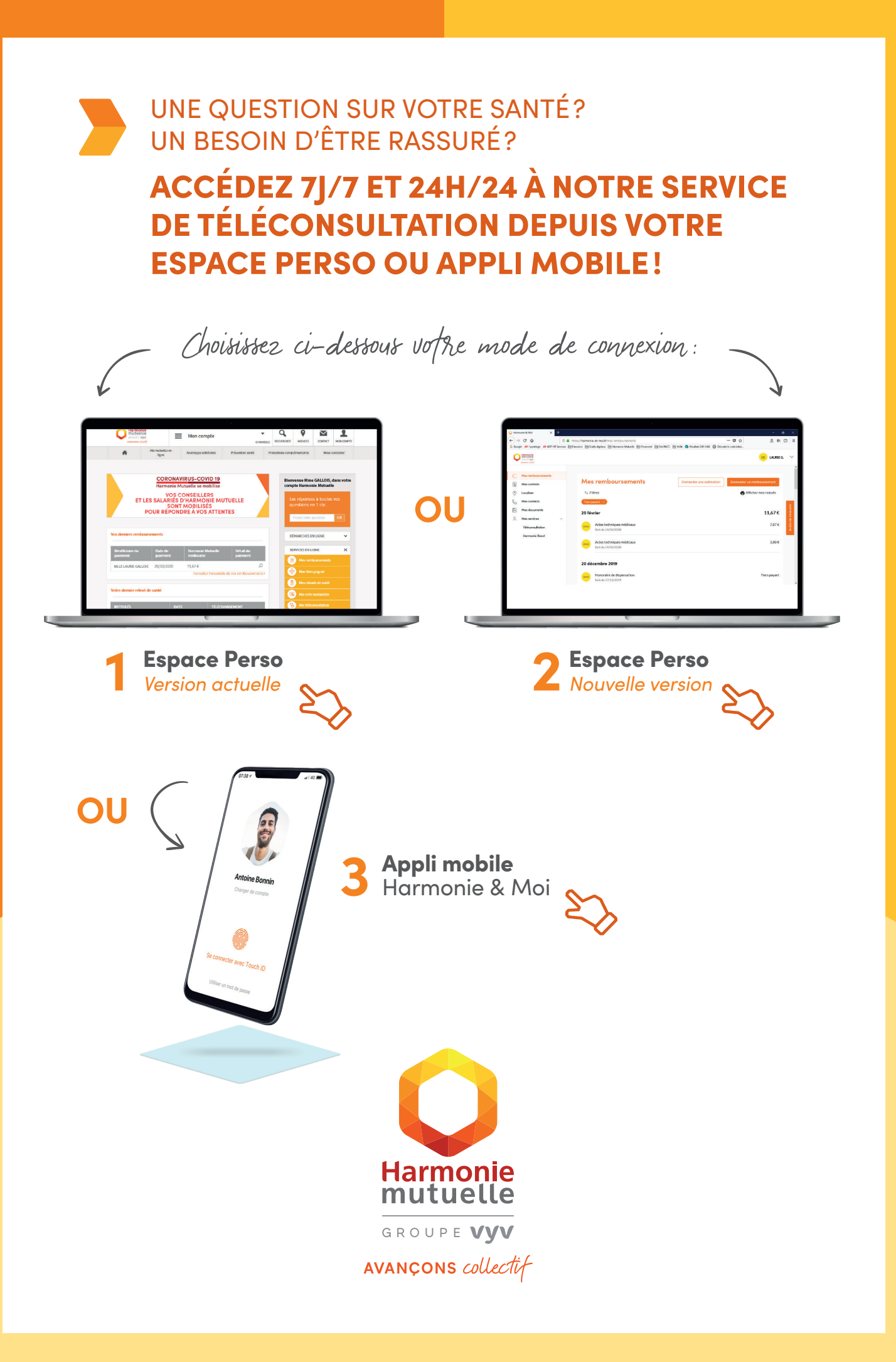

### LA TÉLÉCONSULTATION **DEPUIS VOTRE ESPACE PERSO**

VERSION ACTUELLE

#### 2 3

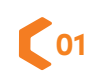

Rendez-vous sur www.harmonie-mutuelle.fr et cliquez sur « Connexion ».

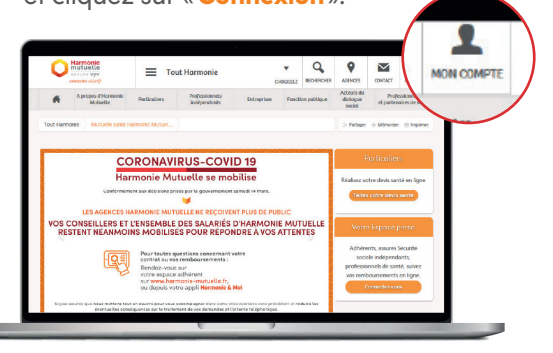

Choisissez l'espace 02 «Particuliers, Salariés».

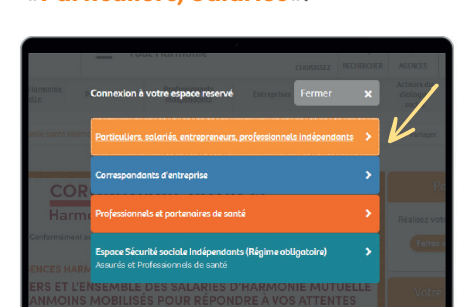

![](_page_1_Picture_8.jpeg)

Cliquez sur « Ma téléconsultation » présent dans le tableau «Services en ligne» à droite de votre écran.

![](_page_1_Picture_10.jpeg)

![](_page_1_Picture_11.jpeg)

Cliquez sur le bouton «Accéder au service».

![](_page_1_Picture_13.jpeg)

06

Sélectionnez le bénéficiaire de la téléconsultation, cliquez sur «Se connecter» et laissez-vous guider!

![](_page_1_Figure_16.jpeg)

![](_page_1_Picture_17.jpeg)

Téléchargez également l'application mobile pour y accéder aussi depuis votre smartphone!

![](_page_1_Picture_19.jpeg)

Harmonle mutuelle

# LA TÉLÉCONSULTATION DEPUIS VOTRE ESPACE PERSO

NOUVELLE VERSION

![](_page_2_Picture_2.jpeg)

![](_page_2_Picture_3.jpeg)

Choisissez l'espace «Particuliers, Salariés».

![](_page_2_Picture_5.jpeg)

![](_page_2_Picture_6.jpeg)

Saississez votre **identifiant** et votre **mot de passe** Harmonie Mutuelle, ou connectez-vous grâce au service «**FranceConnect** ».

![](_page_2_Picture_8.jpeg)

Clique «Télé

Cliquez sur « **Mes services** » et « **Téléconsultation** » à gauche de votre écran.

![](_page_2_Figure_11.jpeg)

![](_page_2_Picture_12.jpeg)

Harmonle mutuelle

 Sélectionnez le bénéficiaire de la téléconsultation, cliquez sur «Accéder au service» et laissez-vous guider!

![](_page_2_Picture_14.jpeg)

![](_page_2_Picture_15.jpeg)

Téléchargez également l'application mobile pour y accéder aussi depuis votre smartphone!

## LA TÉLÉCONSULTATION **AVEC VOTRE APPLI MOBILE**

### 23 1

![](_page_3_Figure_2.jpeg)

#### DEPUIS L'APPLI HARMONIE & MOI, VOUS POUVEZ AUSSI !

- 🛇 suivre vos remboursements,
- 🕑 envoyer un justificatif,
- 🕑 télécharger un duplicata de votre carte mutualiste,
- ( demander une modification sur votre contrat,
- 🛇 géolocaliser les professionnels de santé partenaires du réseau Kalixia,
- 🛇 accéder au service de téléconsultation...

L'APPLI HARMONIE & MOI EST TÉLÉCHARGEABLE GRATUITEMENT SUR LES STORES

Télécharger dans DISPONIBLE SUR I'App Store Google Play

![](_page_3_Picture_12.jpeg)

![](_page_3_Picture_13.jpeg)

Harmonie Mutuelle, mutuelle soumise aux dispositions du livre II du Code de la mutualité, immatriculée au répertoire Sirene sous le numéro. Siren 538 518 473.